### ระบบการขอบริการยืนยันและพิสูจน์ตัวตน (Authentication) ในปัจจุบัน

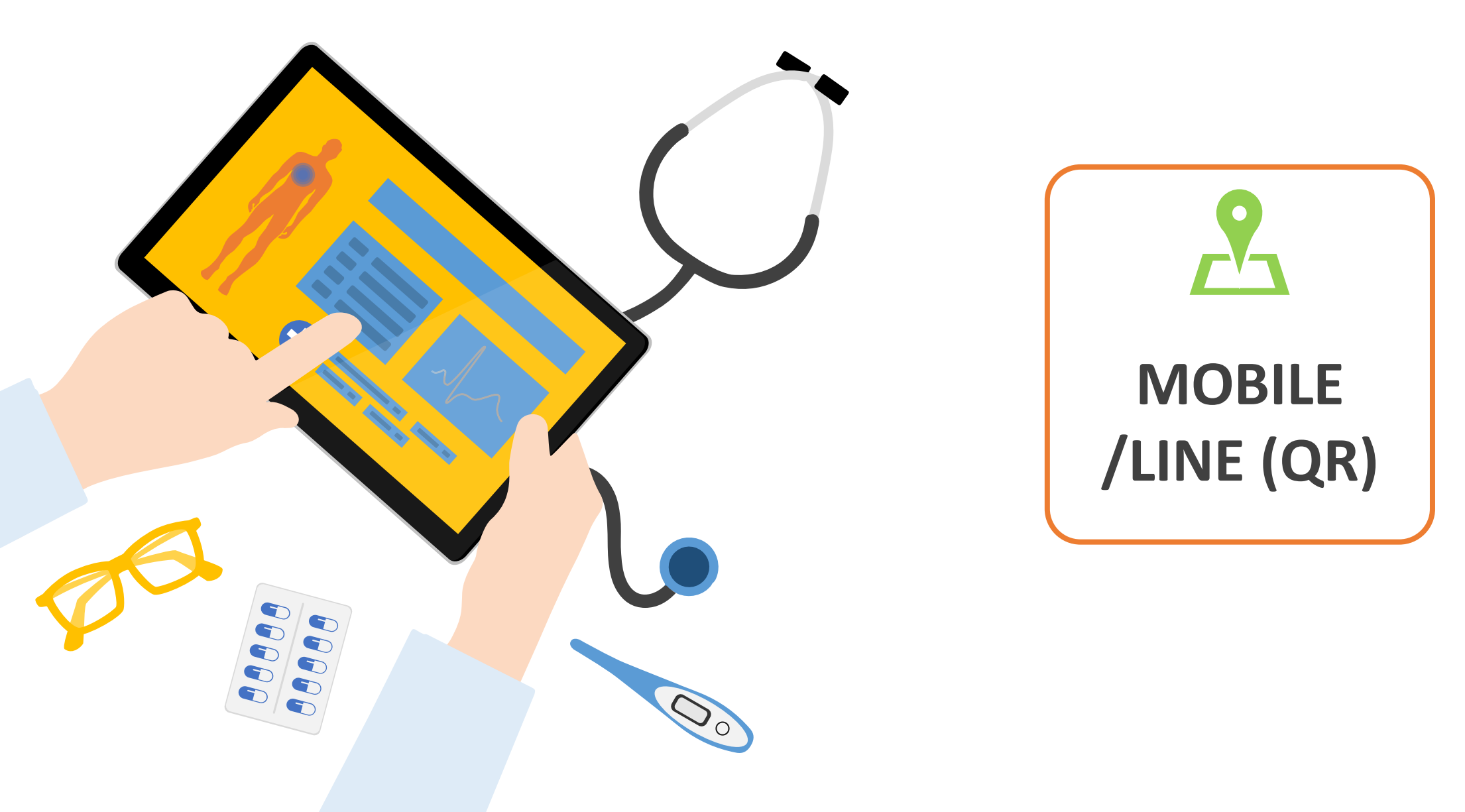

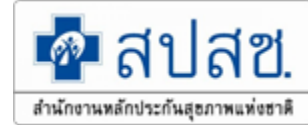

### บริการออนไลน์ https://www.nhso.go.th

| 🝺 แบบสอบถามความพึงพอใจการใช้งานของ สปสช.    | > | Covid-19                                             | > |
|---------------------------------------------|---|------------------------------------------------------|---|
| 🗈 s:UU Data Center                          | ~ | 💼 งานชดเชย                                           | > |
| ข้อมูลพื้นฐานหน่วยบริการ (CPP) 😪            |   | 🔒 งานด้านอื่นๆ                                       | > |
| แบบรายงาน สปสช. 0110 รง.5 🥝                 |   |                                                      |   |
| แบบรายงาน สปสซ.สาขา 01 😋<br>ระบบร้องเรียน 😋 |   | 🐚 แผนงานสนับสนุนระบบบริการฟื้นฟูสมรรถภาพด้านการแพทย์ | > |
|                                             |   | 🕕 งานส่งเสริมสุขภาพและป้องกันโรค                     | > |
| 📋 สำนักงานหลักประกันสุขภาพแห่งชาติ 13 เขต   | > | 🕕 งานตรวจสอบการชดเชยและคุณภาพบริการ                  | > |
| 🧭 ระบบยา                                    | > | MHSO Budget                                          | > |
| 💿 งานทะเบียน                                | > | 😏 โครงการพิเศษ                                       | > |
| 🗊 การบริหารจัดการรายโรค                     | > |                                                      |   |

### การสร้าง QR CODE สำหรับคลินิก/หน่วยบริการ

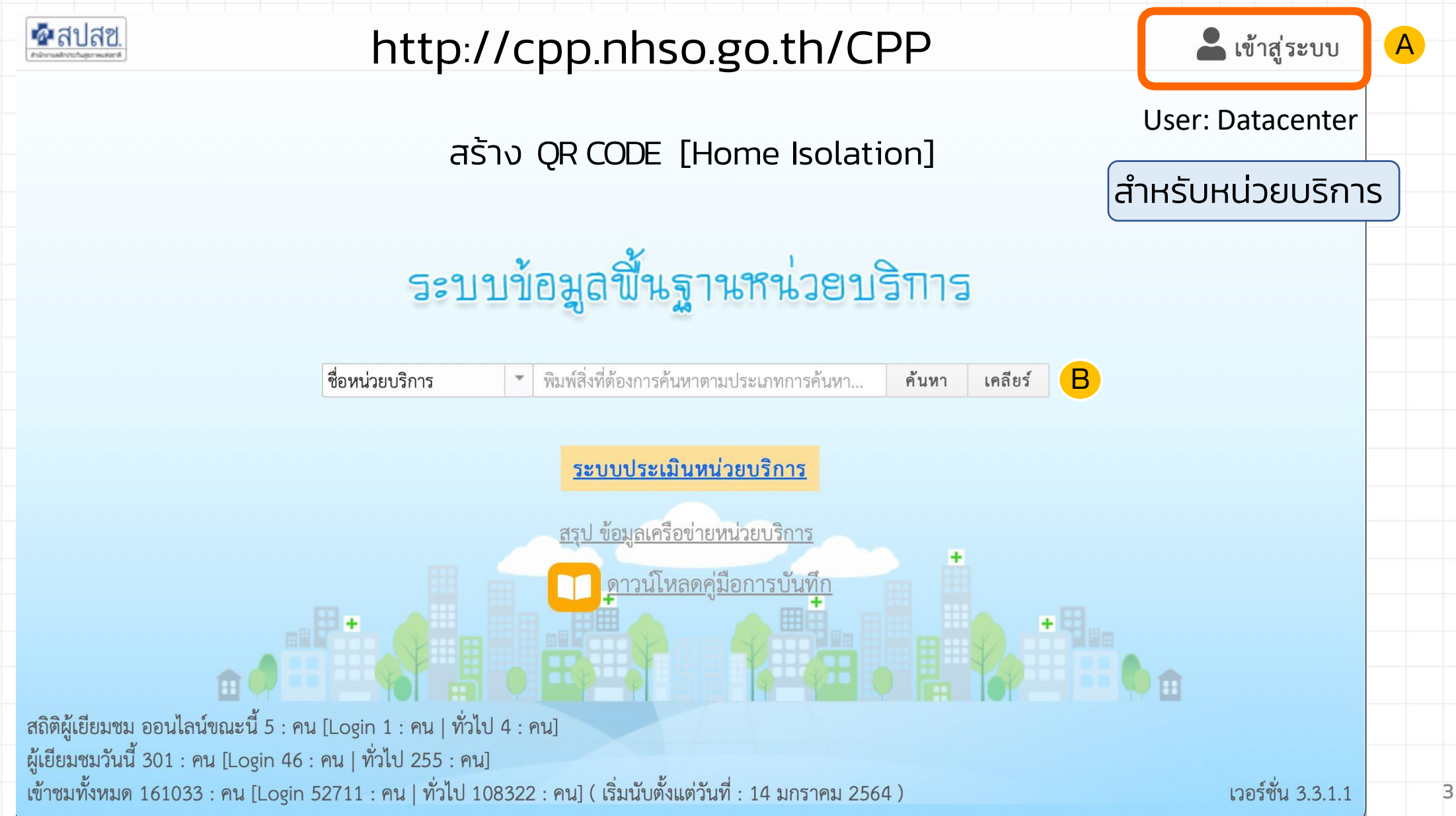

# การสร้าง QR CODE สำหรับคลินิก/หน่วยบริการ

A

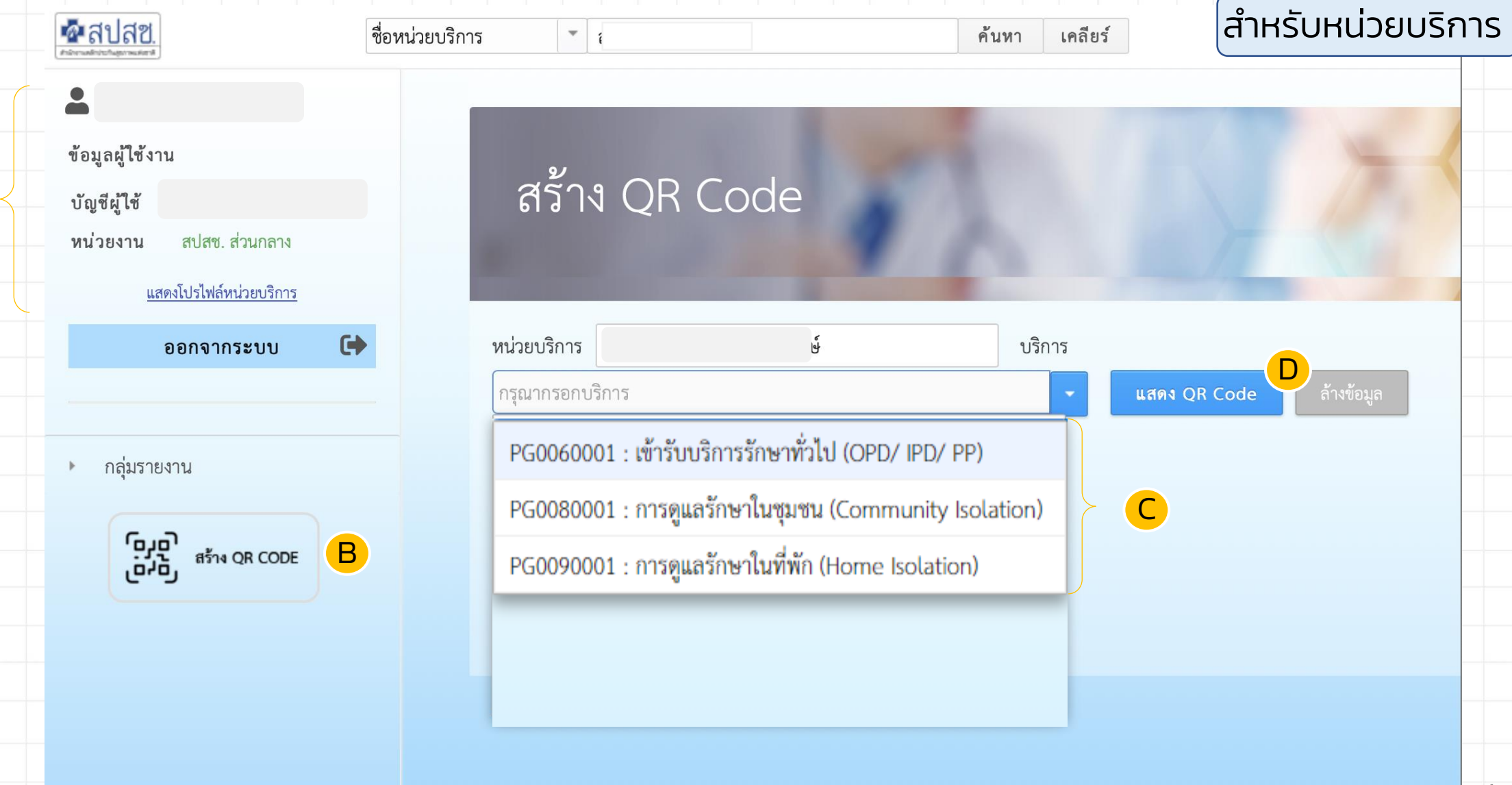

# การสร้าง QR CODE สำหรับคลินิก/หน่วยบริการ

A

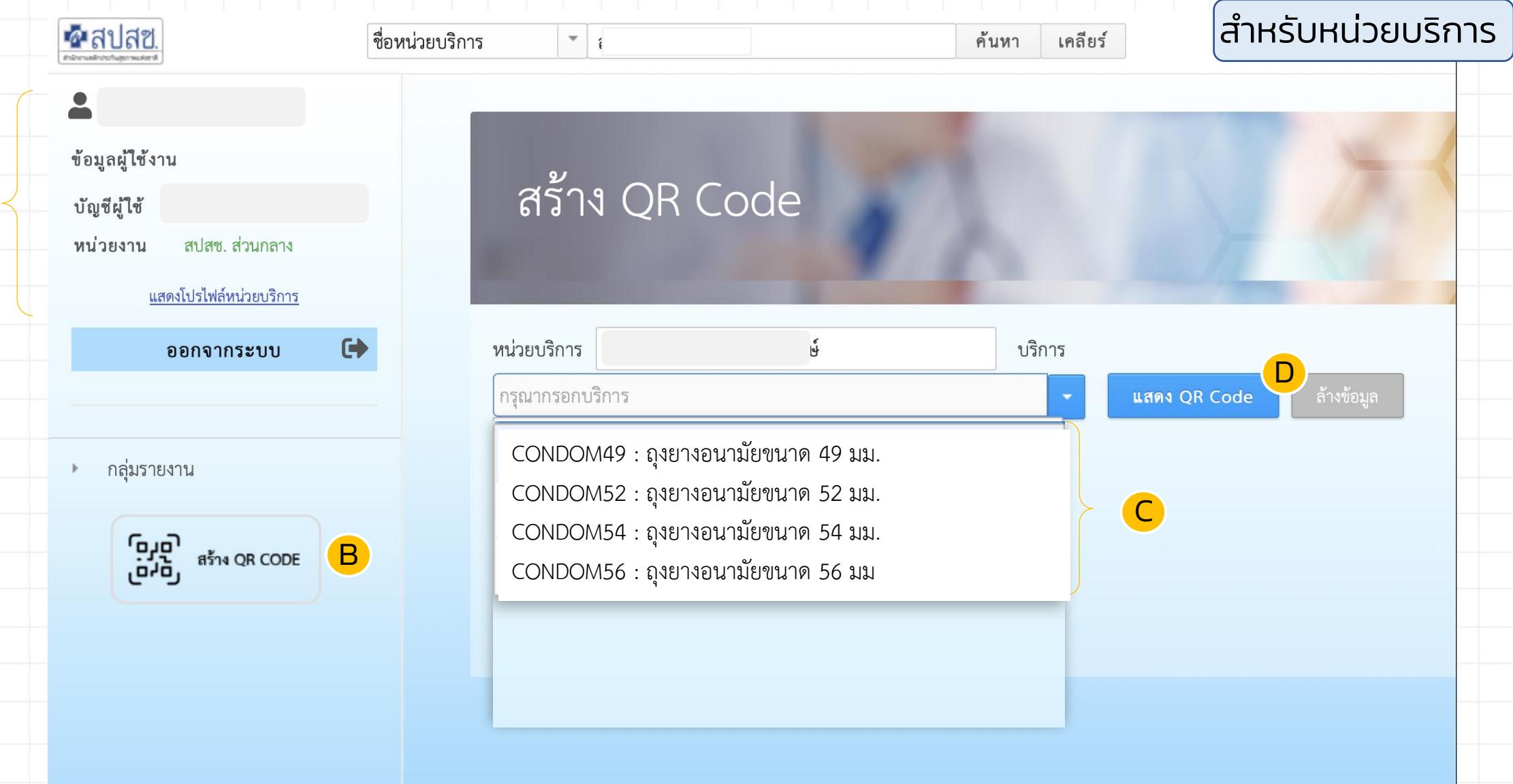

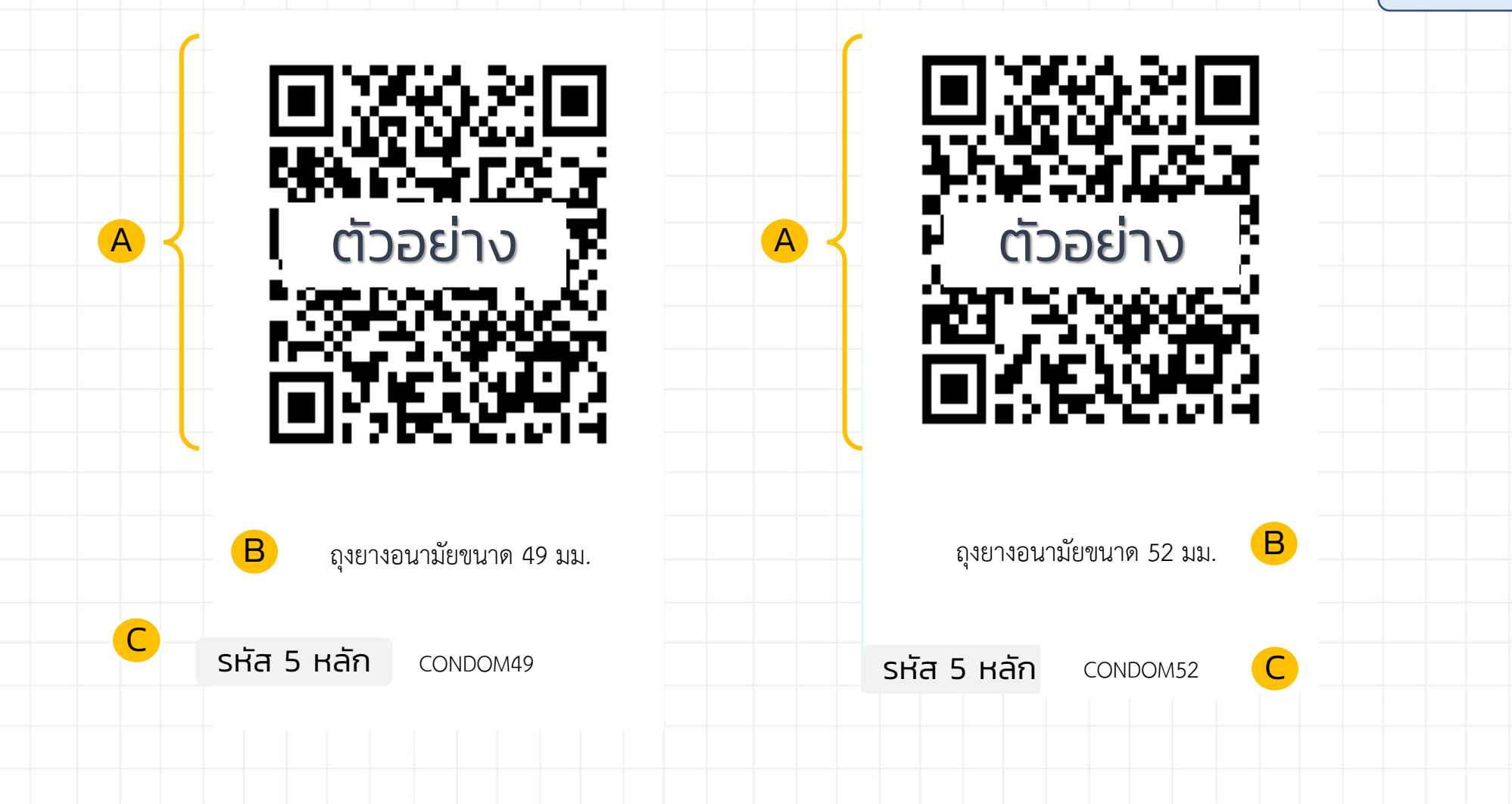

#### สำหรับประชาชน

#### ลงทะเบียนครั้งแรก

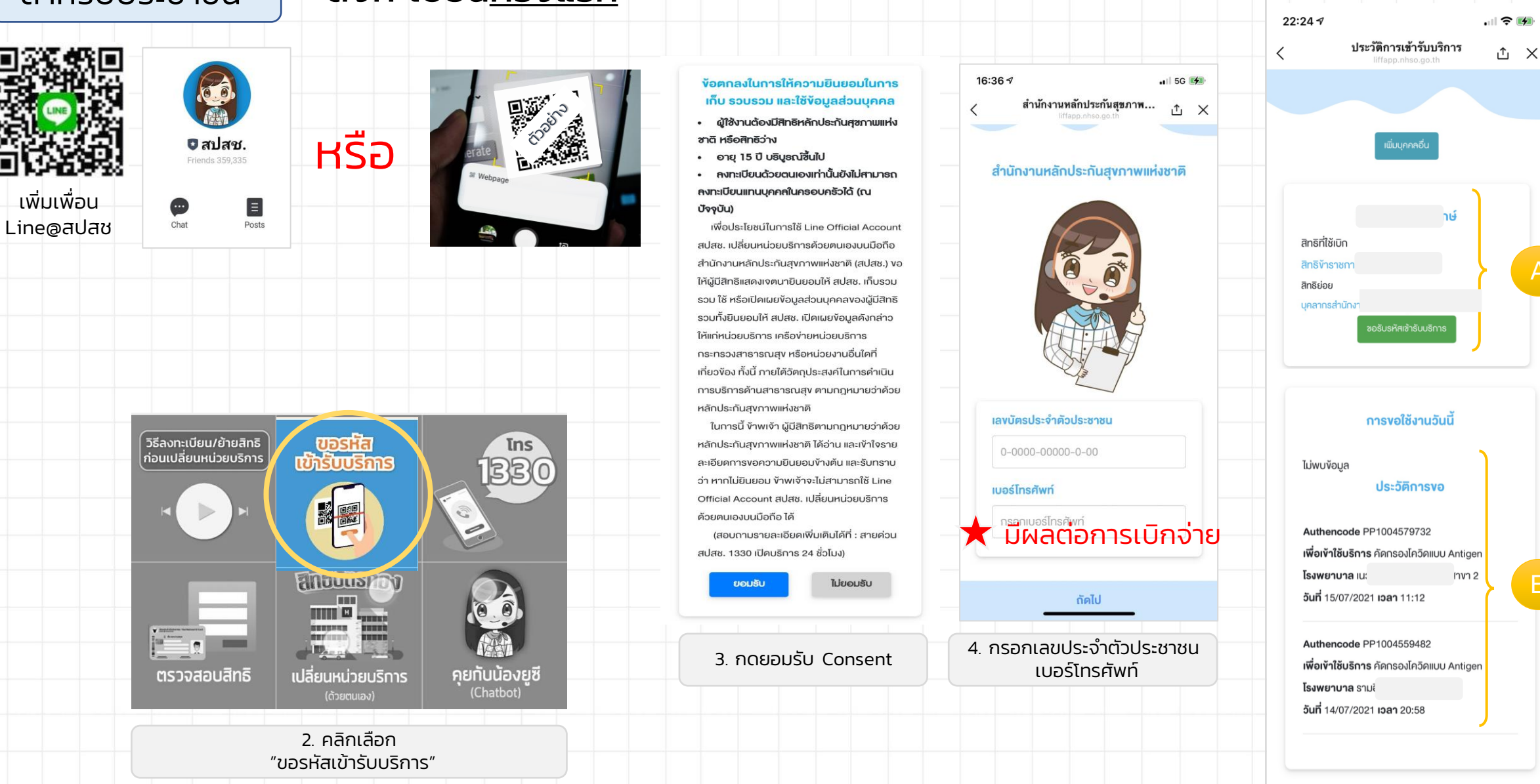

5 กดปุ่มขอรหัสเข้ารับ บริการ หน้าจอจะให้ท่านเปิด กล้องเพื่อทำการสแกน

Α

В

#### สำหรับประชาชน

#### เข้าใช้งานครั้งต่อไป

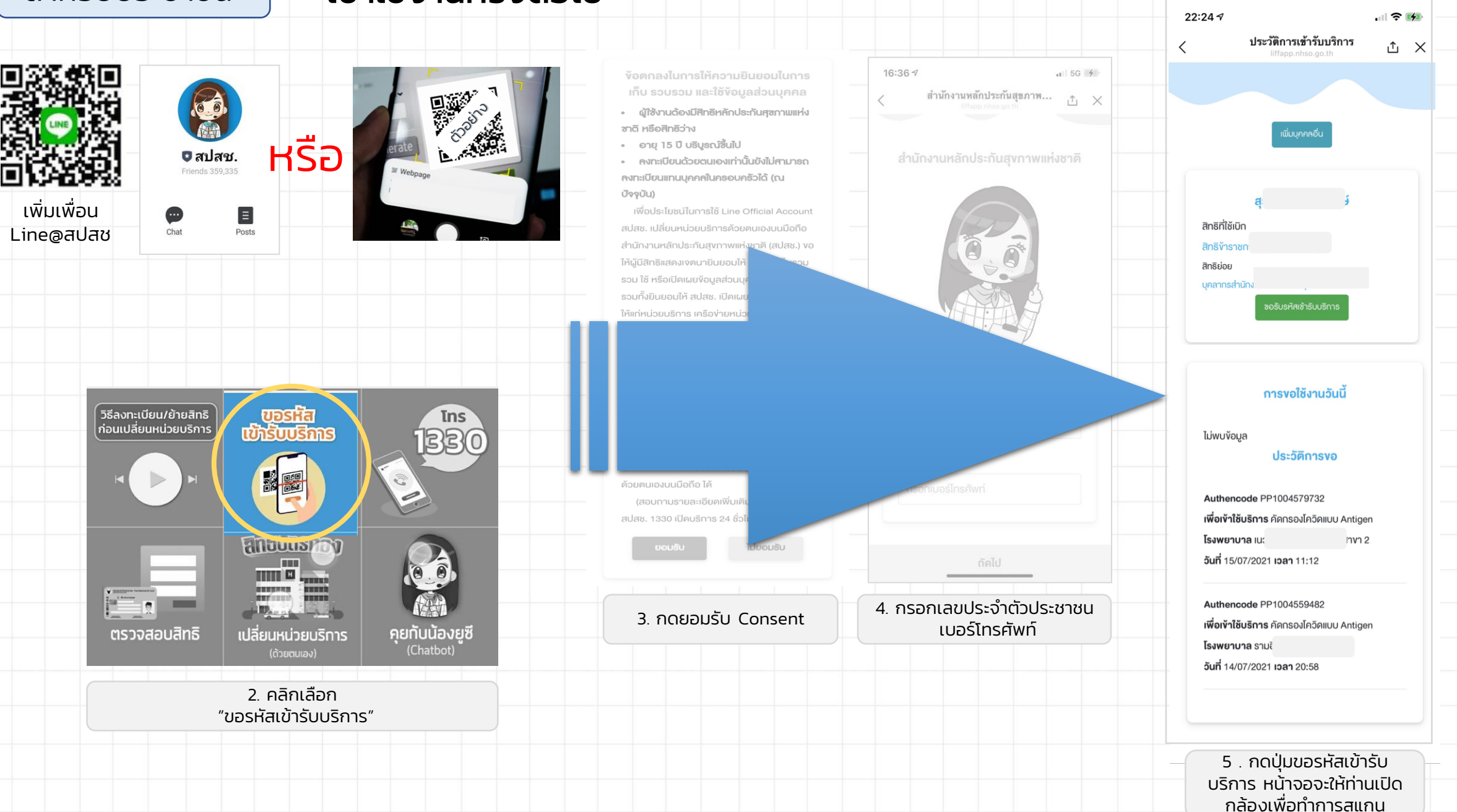

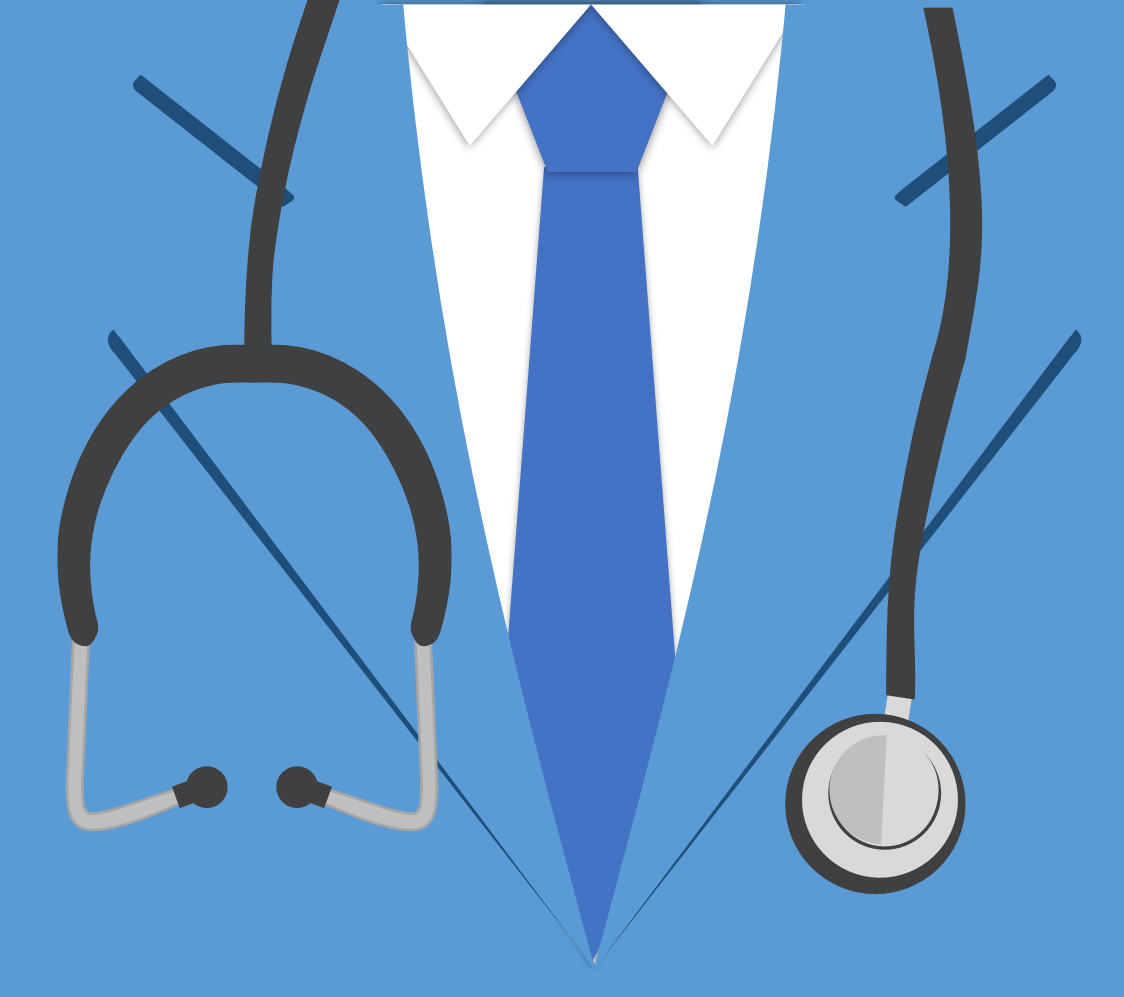

# THANK YOU

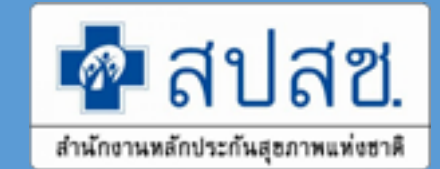